## How to Set Diagun 3 Bluetooth?

1. Plug the Bluetooth into the OBD2 diagnostic socket of the car.

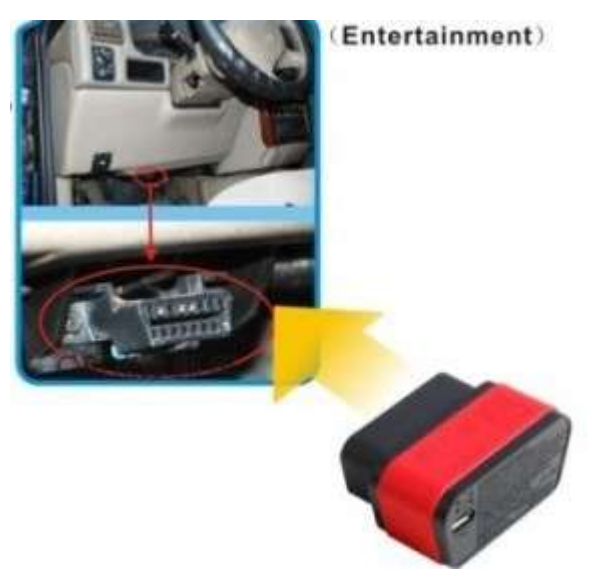

2. Click "SYSTEM SETTINGS"

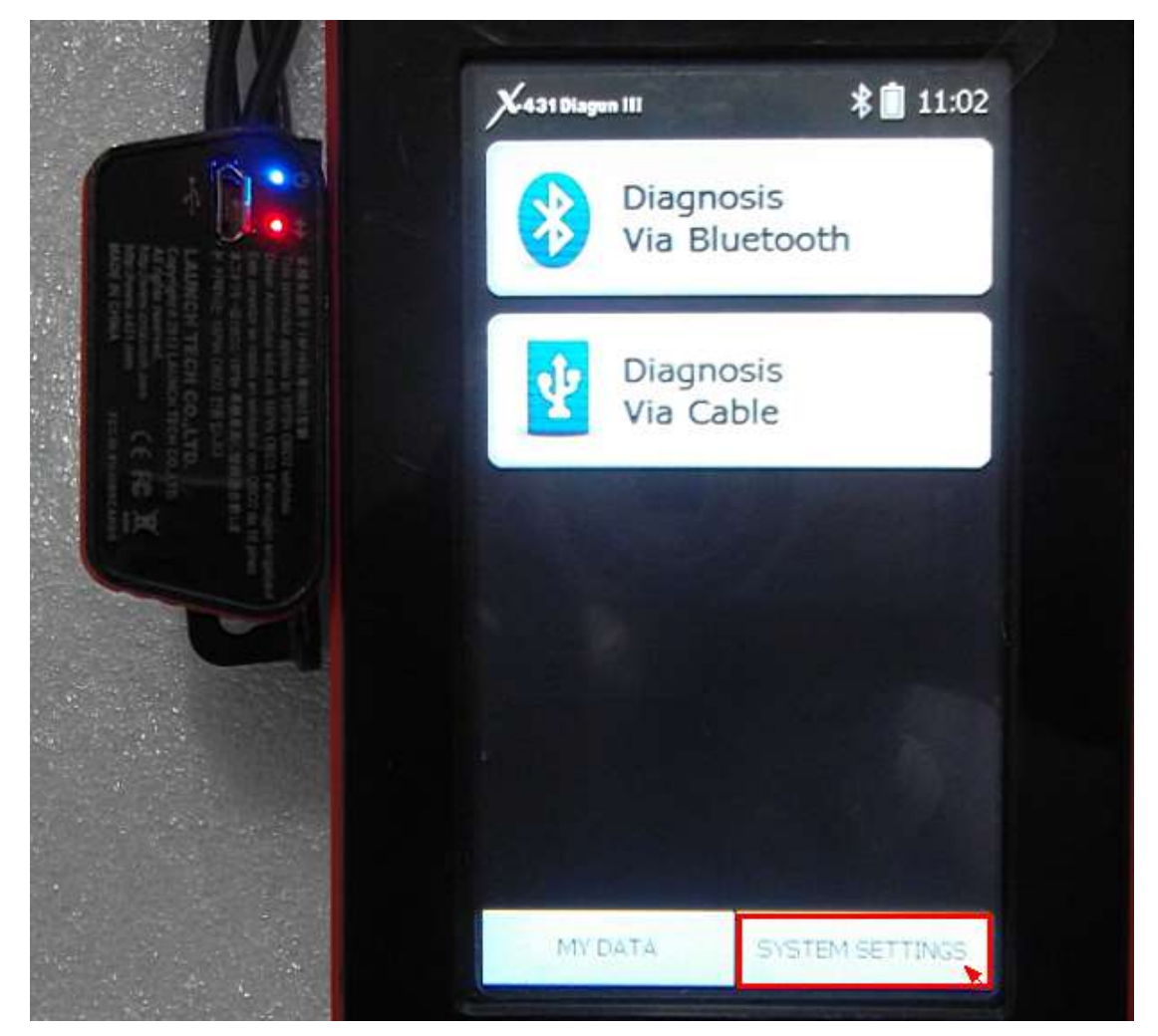

## 3. Click "Set Default Bluetooth"

|             | System Settings         | 🛠 📋 11:02                                      |
|-------------|-------------------------|------------------------------------------------|
| <b>N</b> •• | System Information      |                                                |
|             | Power Management        |                                                |
|             | Language Switching      |                                                |
|             | Date/Time Settings      |                                                |
|             | Set Default Bluetooth 🔪 |                                                |
|             | Screen calibration      |                                                |
|             |                         |                                                |
|             |                         | Contraction of the second second second second |

## 4. Searching Bluetooth

|                | Searching Bluetooth | \$ 📋 11:04 |
|----------------|---------------------|------------|
|                | 00:18:e4:32:a8:2f   |            |
|                |                     |            |
| $\gamma$ · · · |                     |            |
|                |                     |            |
|                |                     |            |

5. Bluetooth Search completed.

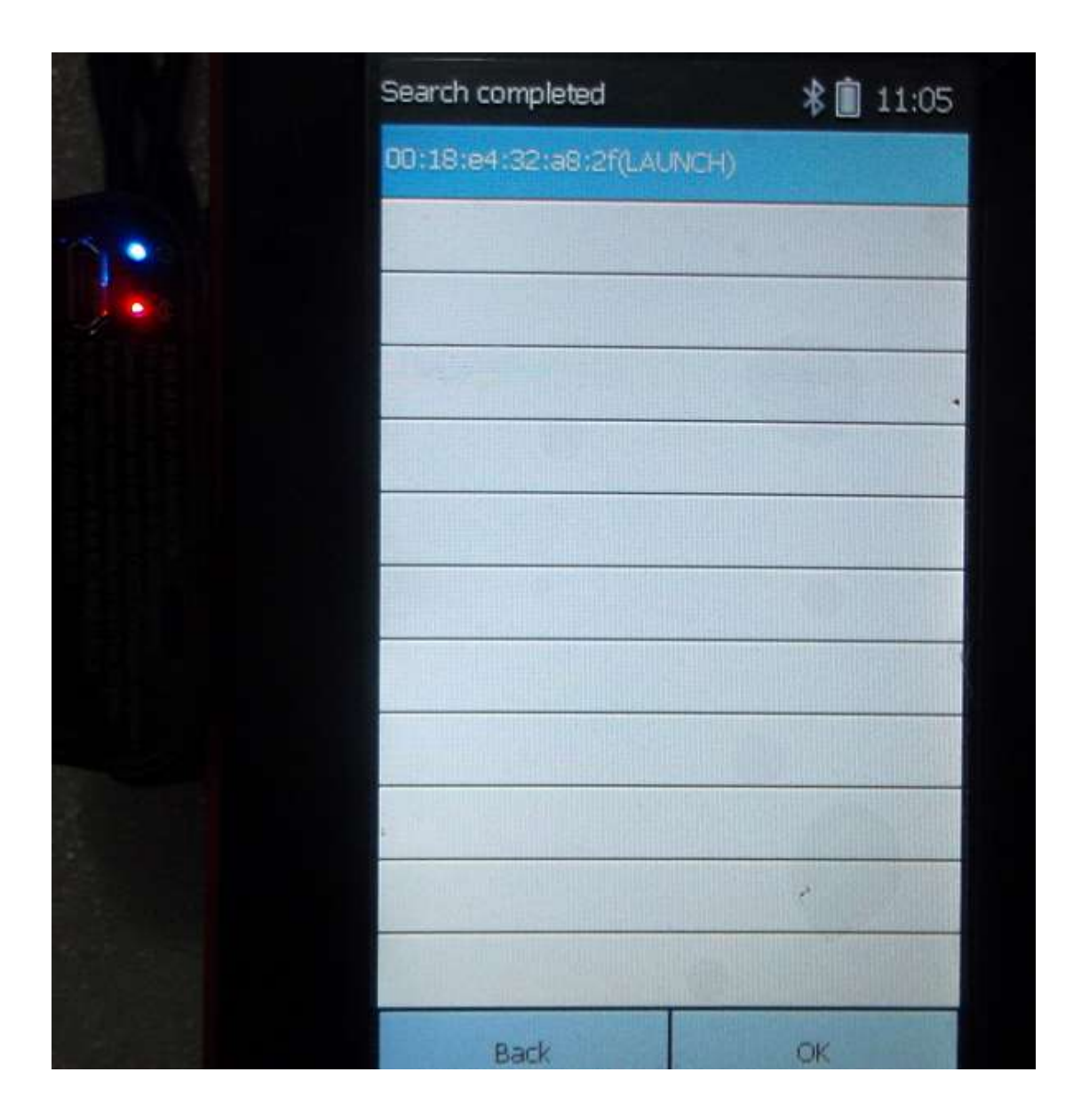

6. Succeeded to set the default Bluetooth and then click "back" to desktop

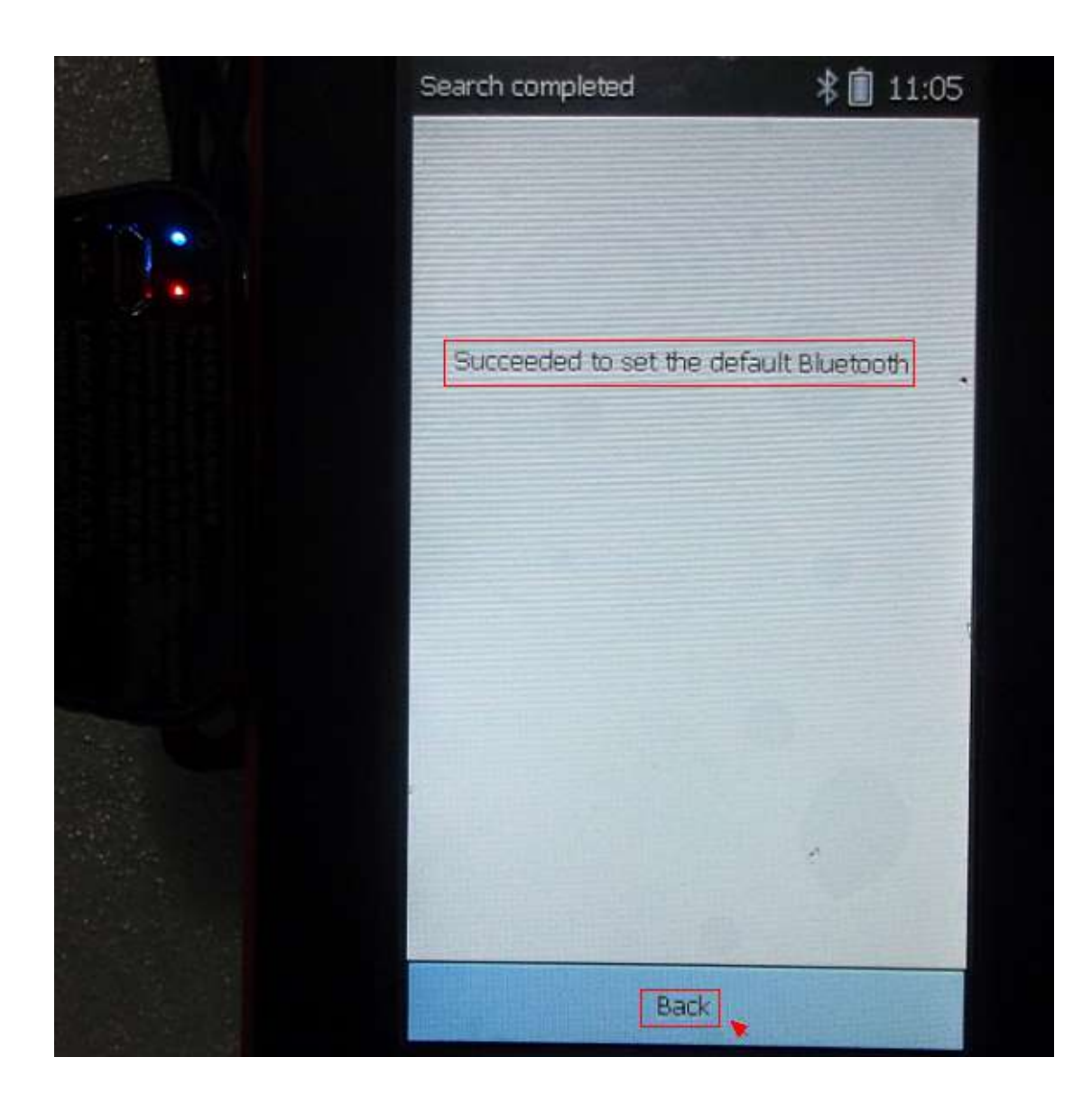

7. Click "Diagnosis Via Bluetooth"

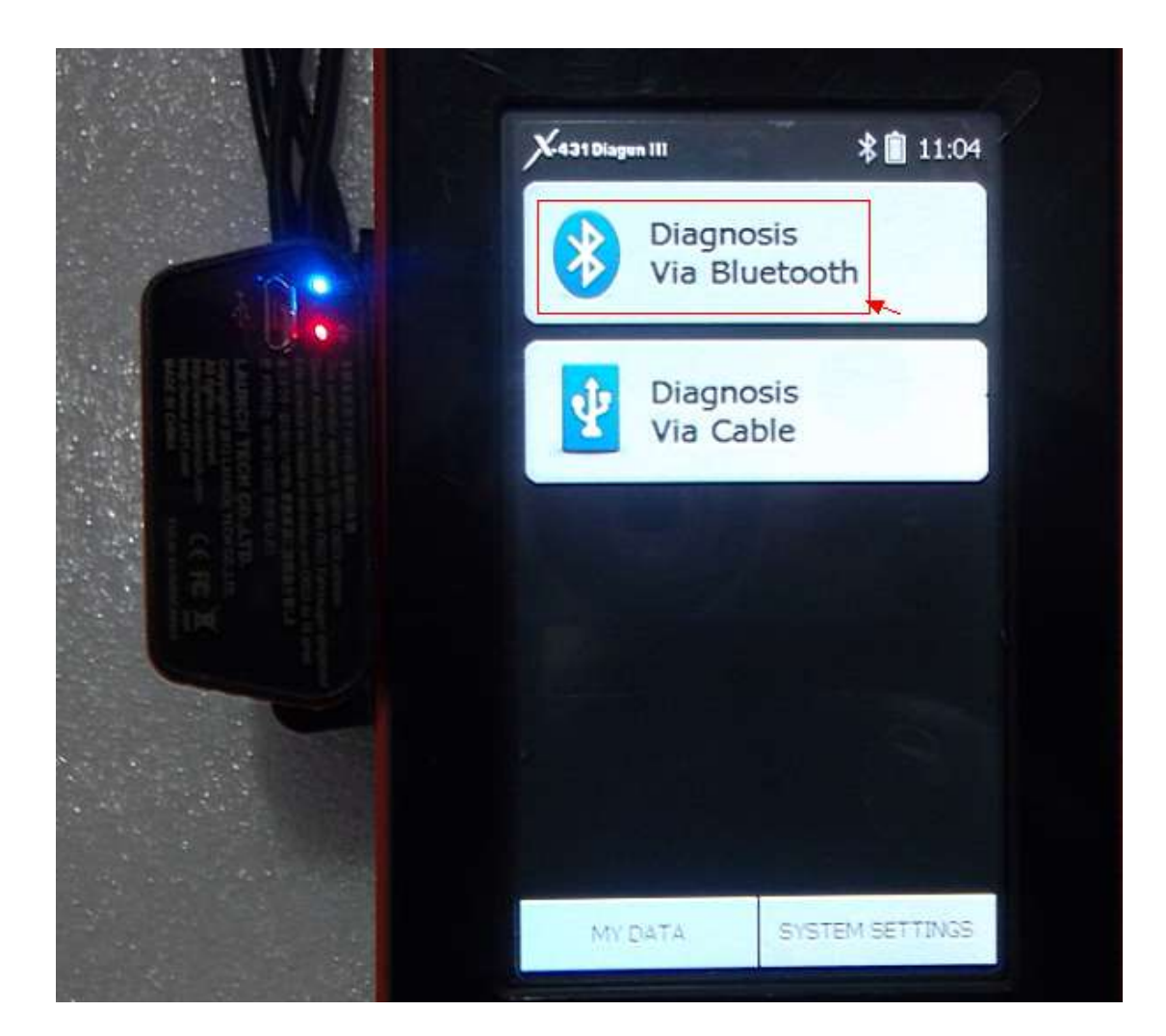

8. Select Vehicle you want to diagnose.

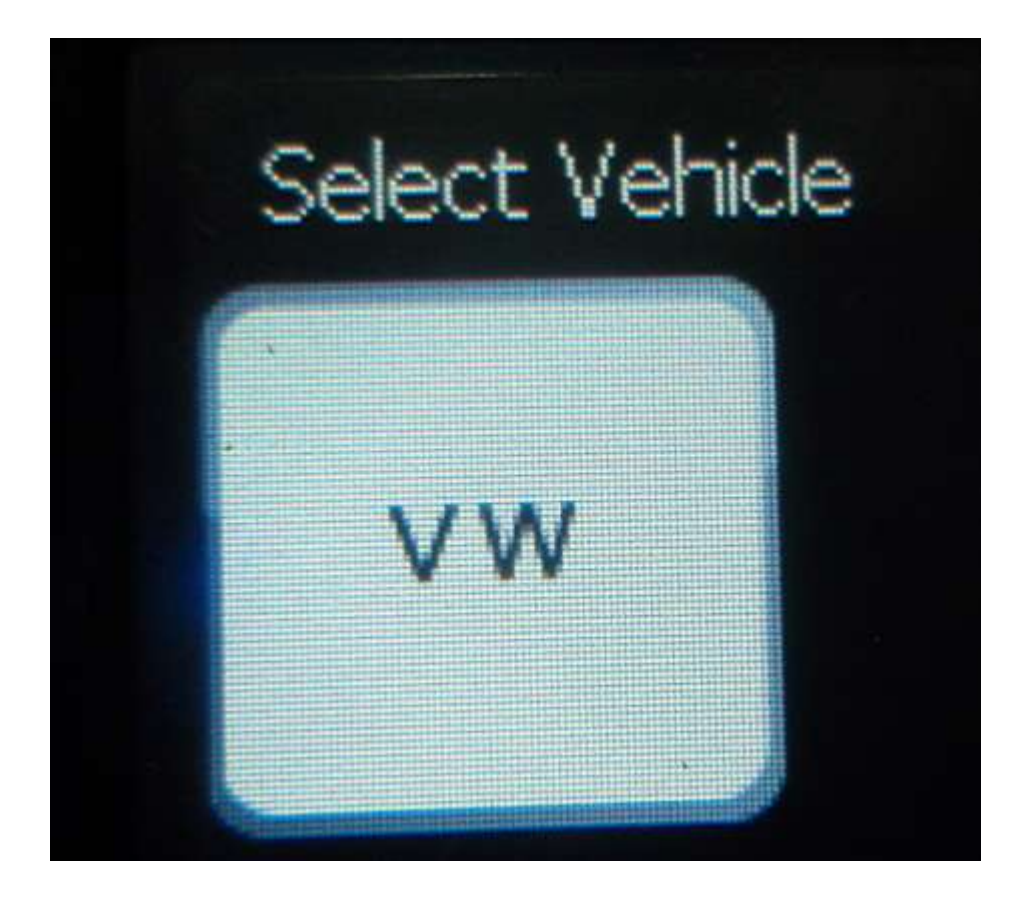

9. Choose the diagnostic software Version.

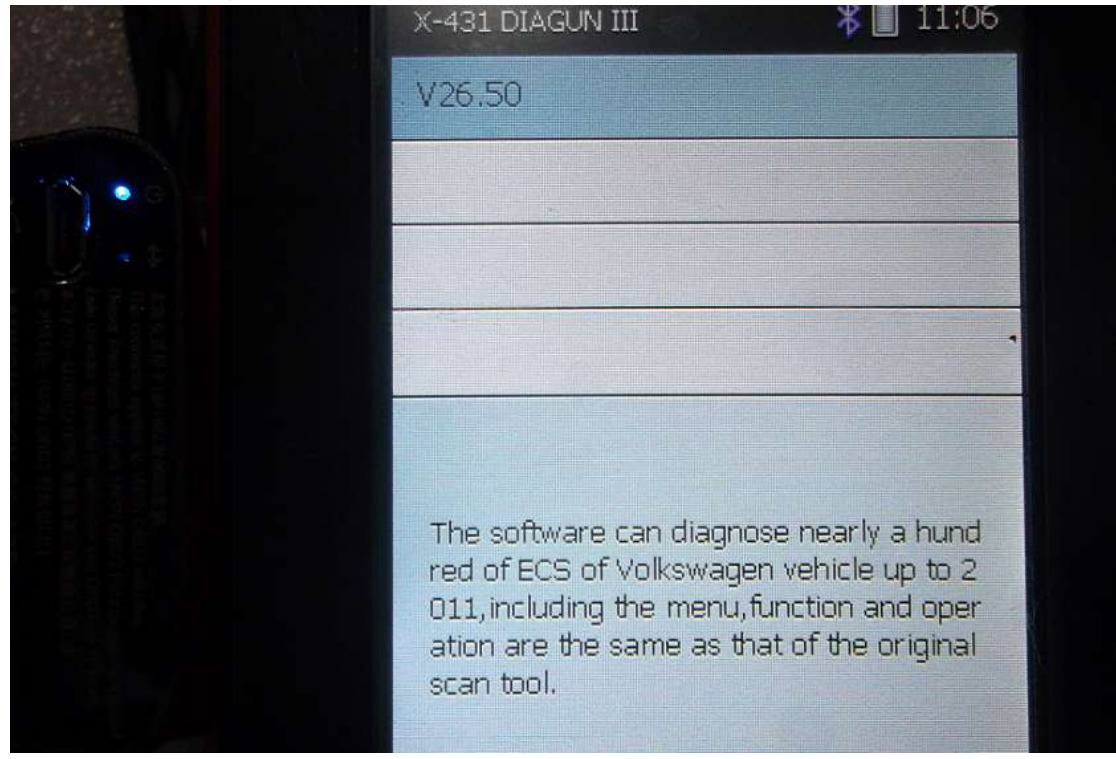

10. Proceed to diagnostic information identification: Hardware version number, Download version NO, S/N and Boot version No.

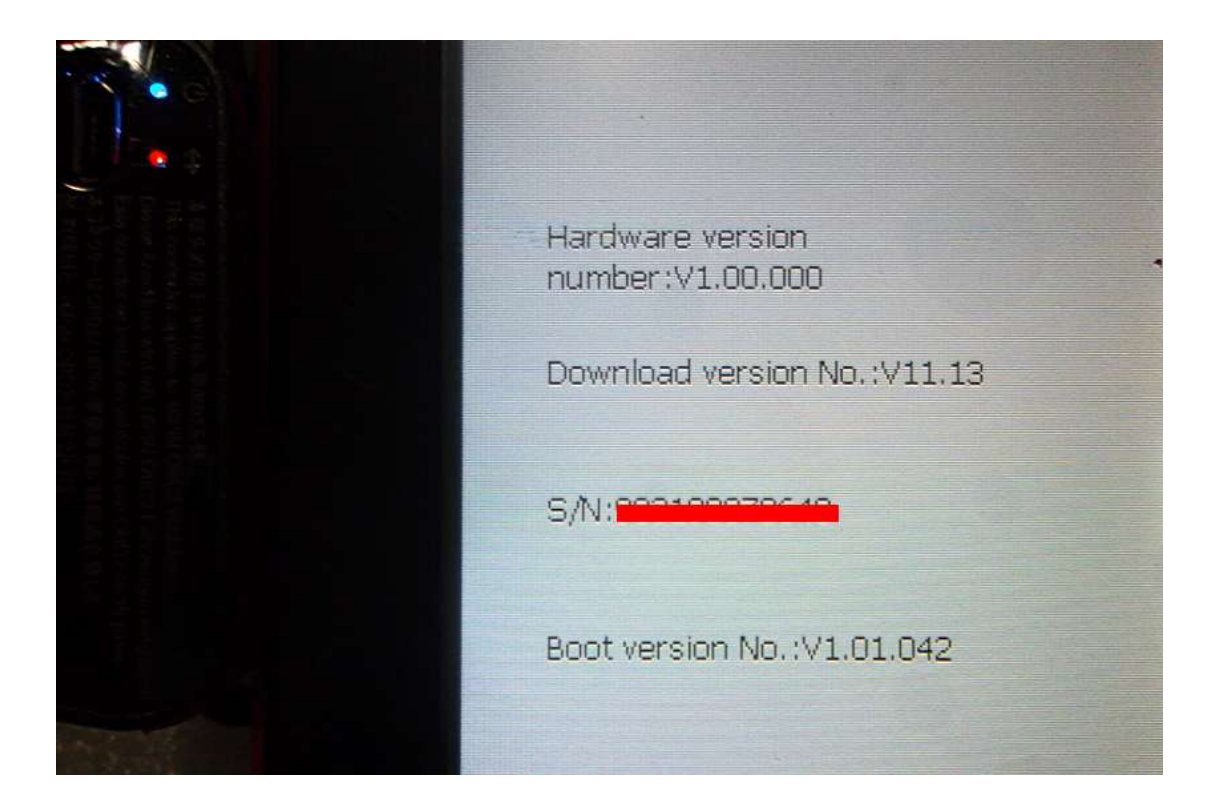

11. The following picture shows the diagnostic result, including: trouble code, description and state.

|  | Trouble<br>Code | Descriț                                                                                    | otion                      | State     |
|--|-----------------|--------------------------------------------------------------------------------------------|----------------------------|-----------|
|  | 16885           | P0501 Vehic<br>ensor Atrang<br>ance                                                        | le speed s<br>le/perform   |           |
|  | 17978           | P1570 Engin<br>module disab                                                                | e control<br>oled          | •         |
|  | 16556           | P0172 system<br>bank 1                                                                     | m too rich                 | sporadic: |
|  | 16514           | P0130 O2 Se<br>it,Bank 1-ser<br>unction                                                    | ensor circu<br>Isor 1:Malf | sporadic: |
|  | 17564           | P1156 Manifold absolu<br>te pressure (MAP) sen<br>sor circuit-G71:open/s<br>hort to ground |                            |           |
|  | Prev            |                                                                                            | N                          | lore      |